## Truco En WordPress

## Truco: Mover Articulos, Categorias Y Etiquetas En WordPress

Muchas veces cuando empezamos a usar **WordPress**, tendemos a confundir las **categorías y etiquetas**. Podemos terminar con demasiadas **categorías o etiquetas** antes de darnos cuenta que lo estamos haciendo mal. El verdadero problema llega cuando decidimos ordenar las cosas. Claro esta, dependiendo del número de **Artículos** que tenga el sitio, esto puede convertirse en una tarea desalentadora. En este artículo, te mostraremos cómo se mueven varios mensajes a las categorías y etiquetas que deseemos en **WordPress**.

Lo primero que tienes que hacer es **instalar y activar** el plugin <u>Bulk Move</u>. Después de la activación, tienes que ir a Herramientas »Bulk Move para mover los artículos.

| WARNING: Posts moved or                     | nce cannot | be re | etrieved back. Use with cau | tion.               |             |
|---------------------------------------------|------------|-------|-----------------------------|---------------------|-------------|
| Bulk Move By Category                       |            |       |                             |                     |             |
| On the left side, select the c<br>be moved. | ategory wł | nose  | post you want to move. In t | he right side seled | t the categ |
| aciform (1 Posts)                           | ٠          | ==>   | Remove Category             | •                   |             |
|                                             |            |       |                             |                     |             |

Bulk Move en WordPress

Esta herramienta le permite mover todos los **artículos de una categoría a otra**. Todo lo que necesitas hacer es seleccionar la **categoría A** al lado de la izquierda del menú y de la categoría B en el lado de la derecha. Después de dar click en el botón **Bulk Move**>, el **plugin** trasladará todos los artículos de la **categoría A a la categoría B**. Del mismo modo, también se puede mover artículos entre las etiquetas. Basta con elegir una etiqueta a mover, y, seleccione la etiqueta en la que desea mover los artículos.

| Bulk Move By Tag            |                               |                                                                                 |
|-----------------------------|-------------------------------|---------------------------------------------------------------------------------|
| On the left side, select th | he tag whose post you want to | move. In the right side select the tag to which you want the posts to be moved. |
| Argentina (7 Posts)         | > Remove Tag                  | ×                                                                               |
|                             |                               |                                                                                 |
| Bulk Move >                 |                               |                                                                                 |

Bulk Move para mover etiquetas en WordPress.

Este plugin, aunque bien podría ser útil, tiene una limitante. **Bulk Move** no podrá mover de categorias a etiquetas o viceversa, como también de categorias o etiquetas a taxonomías. Esperamos que este pequeño truco se de gran utilidad.